# 5.1.1 Creating Workflow Templates

Workflow templates are preconfigured frameworks that are easily adaptable to specific needs. With predefined steps, roles, and rules, these templates ensure consistency and uniformity across departments and projects.

SAP accommodates both predefined tasks and custom workflow creation. In this article, we'll explore the creation of workflow templates without predefined tasks, providing flexibility and room for customization using the **Workflow Builder** (**SWDD**) transaction.

#### Workflow template creation:

1. Log on to SAP and navigate to the SWDD transaction. Here, you will find the **Workflow Builder - Create 'Unnamed'** screen.

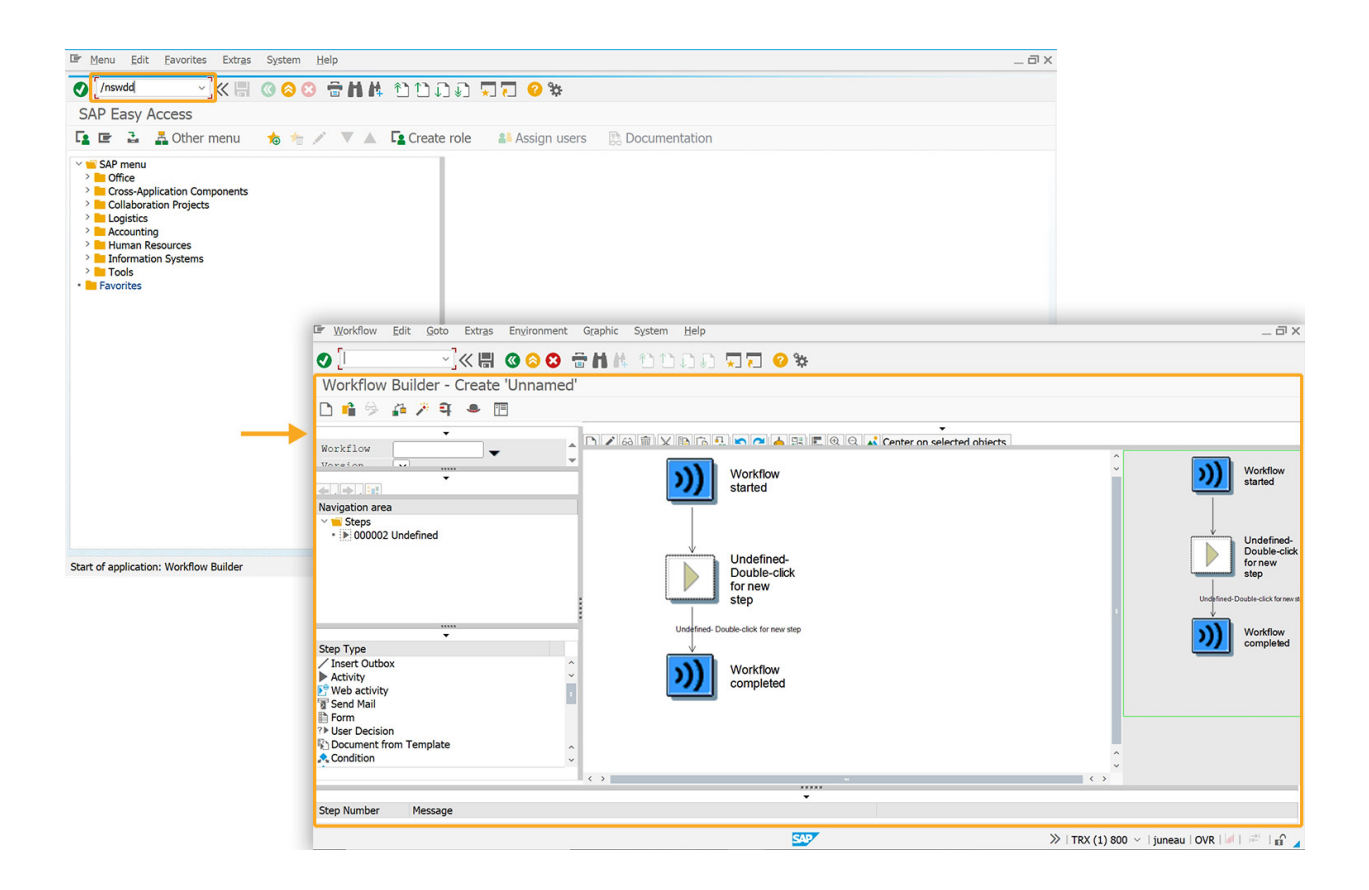

2. To create a new workflow template, you need to create a step by changing an undefined step in graphical mode or adding a new one.

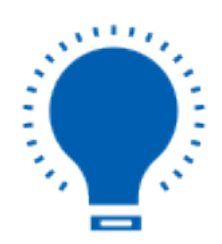

**Note**: A step executes a task or controls the workflow and is created inside a block, which always contains a step and its outcomes.

3. Double-click on the undefined step displays the **Step Selection** pop-up window, as shown below.

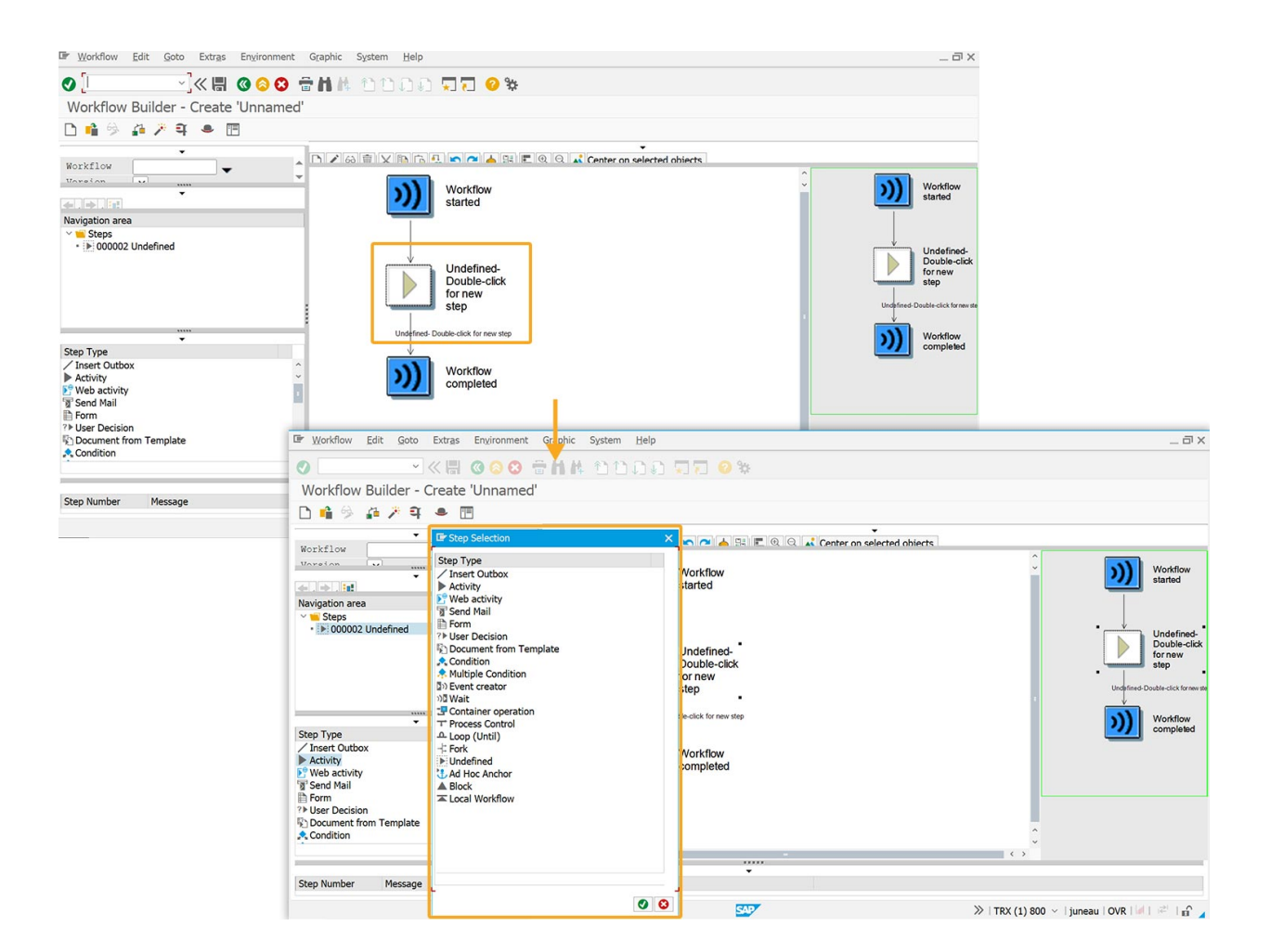

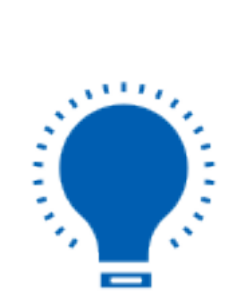

**Note**: The step type you select will determine the task type.

4. We selected the **Activity** task type, clicked **Continue**, and created a new task.

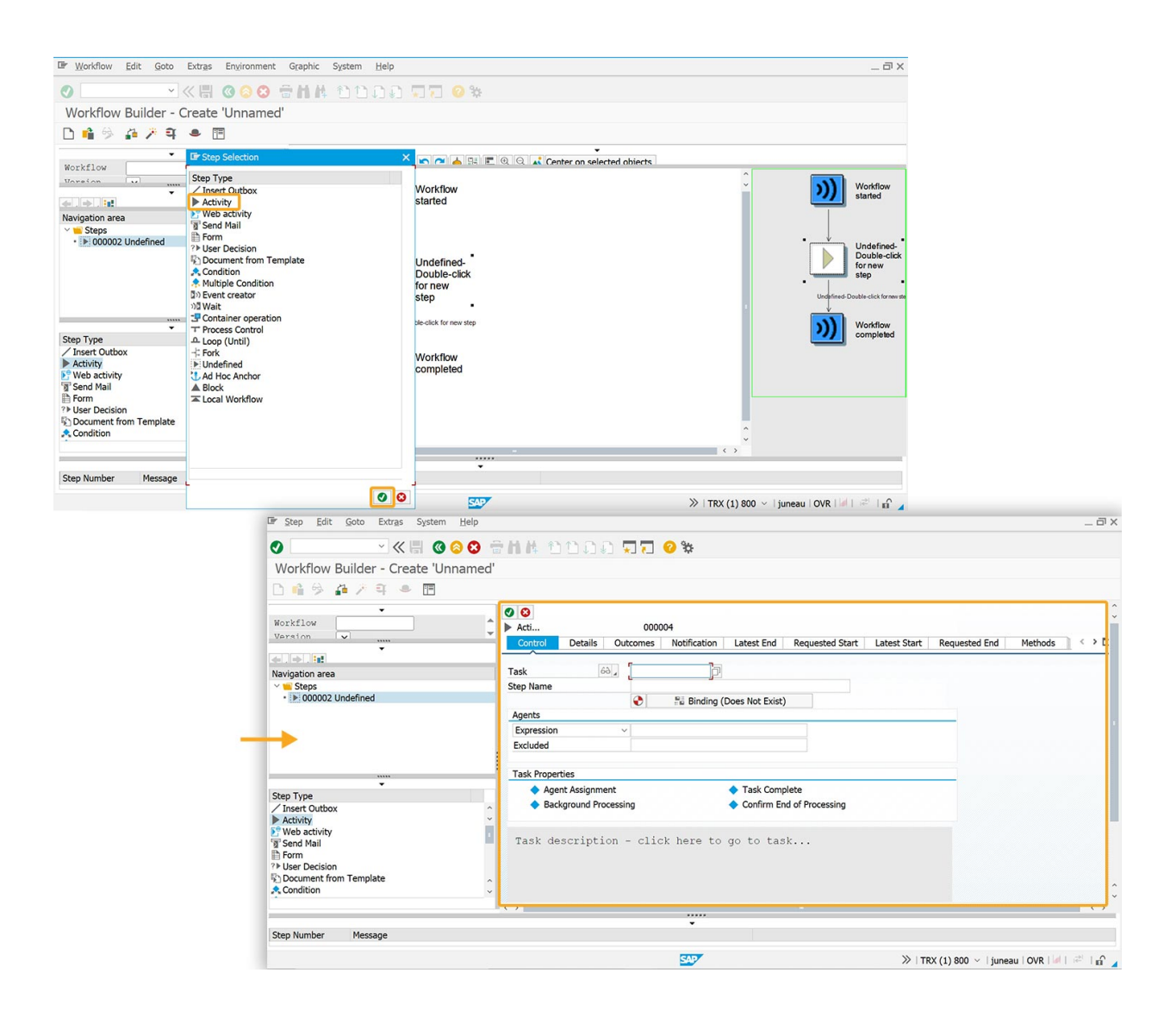

Page 3 / 5 (c) 2024 Liquid UI | Synactive | GuiXT <dev@guixt.com> | 2024-07-31 16:36 URL: https://www.guixt.com/knowledge\_base/content/85/975/en/511-creating-workflow-templates.html

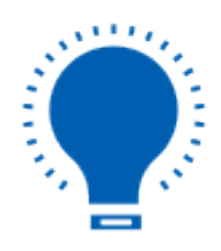

**Note**: Activity steps encompass approvals, reviews, notifications, document processing, data entry, information retrieval, task assignment, and escalations, streamlining workflow execution.

5. To create a new task, click on **Display Task** -> **Create Task**. This action will take you to the **Standard Task Creation** screen, which provides options to define task parameters and properties.

|                                           | <b>◎ ◎ → →</b> → → →  |                                                                                                    |                                                                                                    |
|-------------------------------------------|-----------------------|----------------------------------------------------------------------------------------------------|----------------------------------------------------------------------------------------------------|
| Werkfleur Builder Create Un               |                       | ↓」©_ <b>↓」(_                                    </b>                                                   |                                                                                                    |
| workflow Builder - Create Un              | inamed                |                                                                                                    |                                                                                                    |
| 🗅 📫 🖗 🚰 🥕 🔍 🔍 🖷                           |                       |                                                                                                    |                                                                                                    |
| Workflow Version V                        | Acti      Control De  | 000004 tails Outcomes Notification Latest End Requested Start Latest Start Requested End Methods C > C |                                                                                                    |
| Navigation area                           | Task                  |                                                                                                    |                                                                                                    |
| ✓ ■ Steps                                 | Step Name             | Create task                                                                                            |                                                                                                    |
| <ul> <li>&gt; 000002 Undefined</li> </ul> |                       | Agent assignment for task Exist)                                                                       |                                                                                                    |
|                                           | Agents                | Where-used list for task                                                                               |                                                                                                    |
|                                           | Expression            | Test task                                                                                              |                                                                                                    |
|                                           | Excluded              | Copy and Edit Task                                                                                     |                                                                                                    |
|                                           | Standard task Ed      | t <u>G</u> oto Additional data Utilities(ဤ) System <u>H</u> elp                                        | _ @ X                                                                                                    |
| -                                         | •                     |                                                                                                    |                                                                                                    |
| Step Type                                 |                       |                                                                                                    |                                                                                                    |
| / Insert Outbox                           | Standard Task: Create |                                                                                                    |                                                                                                    |
| Activity                                  | 4                     |                                                                                                    |                                                                                                    |
| Web activity                              | N                     |                                                                                                    |                                                                                                    |
| Eorm                                      | Standard task         |                                                                                                    | ~                                                                                                    |
| ? ► User Decision                         | Name                  |                                                                                                    |                                                                                                    |
| C Document from Template                  | Package               | Applicatn Component                                                                                    |                                                                                                    |
| A Condition                               |                       |                                                                                                    |                                                                                                    |
|                                           | 🐣 Basic data 🖹        | Description 🖅 Container 🔊 Triggering events 🔊 Terminating events 🛎. Default rules 🛅 SAPphone           |                                                                                                    |
|                                           |                       | 2                                                                                                    | a second second s |
| Step Number Message                       | Name                  | <u>r</u>                                                                                               |                                                                                                    |
|                                           | Abbr.                 |                                                                                                    |                                                                                                    |
|                                           | Name                  |                                                                                                    |                                                                                                    |
|                                           | Release status        | Not defined v                                                                                          |                                                                                                    |
|                                           |                       |                                                                                                    |                                                                                                    |
|                                           | Work Item Text        | (m)                                                                                                    |                                                                                                    |
|                                           |                       |                                                                                                    |                                                                                                    |
|                                           | Work item text        |                                                                                                    |                                                                                                    |
|                                           | Oliversited           |                                                                                                    |                                                                                                    |
|                                           | Object method         |                                                                                                    |                                                                                                    |
|                                           | Object Category       | BUK Object Type                                                                                        |                                                                                                    |
|                                           | Object Type           |                                                                                                    |                                                                                                    |
|                                           | Method                |                                                                                                    |                                                                                                    |
|                                           |                       | USynchronous object method                                                                             |                                                                                                    |
|                                           |                       | Ubject method with dialog                                                                              |                                                                                                    |
|                                           | Execution             |                                                                                                    | •                                                                                                    |
|                                           | Execution             |                                                                                                    | ~                                                                                                    |
|                                           | Caution: you are mail | ntaining a cross-client object. SAP                                                                    | »   TRX (1) 800 🗸   juneau   OVR   🖉   💣 🔒                                                                                                    |

Page 4 / 5 (c) 2024 Liquid UI | Synactive | GuiXT <dev@guixt.com> | 2024-07-31 16:37 URL: https://www.guixt.com/knowledge\_base/content/85/975/en/511-creating-workflow-templates.html

Proceed to the following section to create a standard task.

Unique solution ID: #1976 Author: Poojitha Reddy Last update: 2024-05-20 09:37